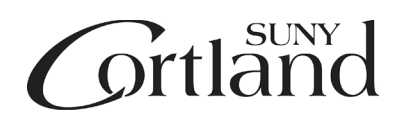

# Buyer's Guide

## Terms

**CO** = Change Order (for a PO)

IFB = Invitation for Bid (Formal competitive procurements \$75,000 and above, lowest cost wins)

**NYSCR** = <u>NYS Contract Reporter</u> – "Classifieds" for NYS agencies to advertise bids. Required for purchases of \$50,000 or more and **not** purchased off State Contract and ad must run for min. of 15 business days.

**OAG** = Office of Attorney General (must sign all contracts over \$75K)

**OGS** = Office of General Services

<u>OGS State Contract</u> = OGS contracts that are vetted through the RFP/IFB process and available to all State agencies.

**OSC** = Office of the State Comptroller (*must sign all contracts over \$75K and any OGS State Contracts over \$200K*)

**OTM** = <u>Over-the-Max Lodging Request form</u> (when traveling and your hotel rate is over the state per diem rate)

**P-Card** = Procurement Card

**PO** = Purchase Order

**Preferred Sources** = NYS agencies that NYS prefers to buy from (Corcraft, NYSPSP, & NYSID). The products/services must be purchased from them regardless of price (see <u>Form/Function/Utility requirements</u>)

**RDD** = Red Dragon Depot (e-Procurement System (POs and online catalogs))

RFQ = Request for Quote (under \$75K)

RFP = Request for Proposal (Formal competitive procurements \$75,000 and above, highest score wins)

**ROPC** = <u>Reasonableness of Price Checklist</u> (needed for quotes \$2,500 and more)

<u>Single Source Procurement</u> = One or two vendors can supply commodity/service, but State agency selects 1 vendor over the other for reasons such as the item is proprietary to an existing unit on campus, etc. *Must document reasoning on ROPC.* 

<u>Sole Source Procurement</u> = Only one vendor can supply commodity/service. *Must document reasoning on ROPC.* 

**Standard Voucher** = State form to be completed for any vendor using their SSN (not vendor EIN) or candidate reimbursement

<u>Travel Authorization Form</u> = Any employee traveling for business, must complete this form and submit to the Travel Administrator 2 weeks prior to travel.

**Travel Voucher** = State form to be completed by employees traveling. Must be submitted within 30 days of travel.

## RDD

- 1) Login via myRedDragon (Faculty/Staff tab)
  - a. Right-hand column, Important Links, under myRedDragon Resources, click Red Dragon Depot (Purchasing)

myRedDragon Resources

- Red Dragon Depot (Purchasing)
- 2) Catalog vs. Non-Catalog:
  - a. Catalog 2 types:
    - i. Hosted lives on our system (Central Stores, NYSPSP)
    - ii. **Punchout** takes you to their website to shop and then back to RDD to checkout.
      - 1. Use P-card for Amazon & Staples
      - 2. Use PO for WB Mason
  - b. Non-Catalog (all other vendors PO only)
    - i. Searching for Vendors under Non-Catalog Items
    - ii. Under Search Bar, Go to: Non-Catalog Items

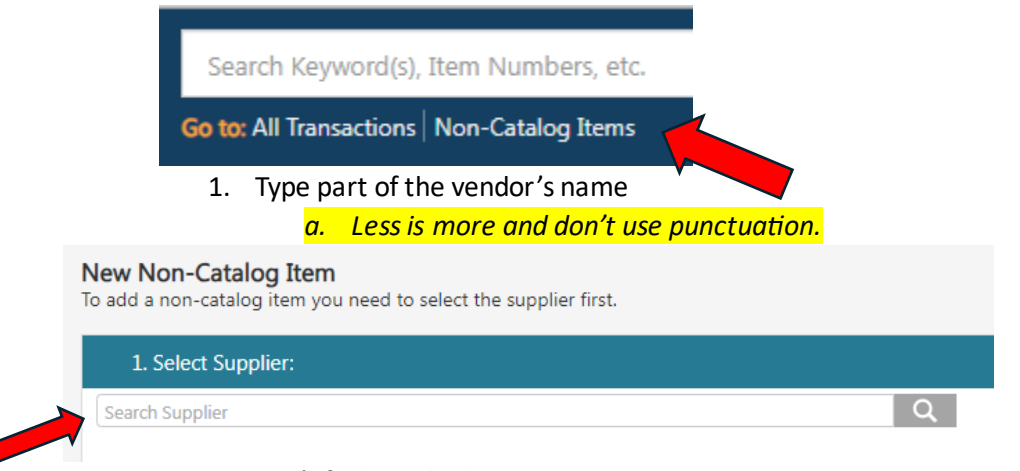

2. Can't find vendor?

- a. Use New Vendor Request Form to submit to Purchasing
  - i. Must have vendor's <u>W-9</u> to submit with form

#### **Creating PO**

- 1) Non-Catalog Item (Catalog steps are similar, but skip to Checkout after punching out to website)
  - a. Search & select Vendor
  - b. Add Item(s)
    - i. Fill out left side:
      - 1. Item/Service
      - 2. UOM = EA
      - 3. Qty
      - 4. List Price
    - ii. Click Add to Cart

| There if and                        |                                                                                                    |                                     |                                                |                                    |                            |                          |         |                                                                                                    |                         |
|-------------------------------------|----------------------------------------------------------------------------------------------------|-------------------------------------|------------------------------------------------|------------------------------------|----------------------------|--------------------------|---------|----------------------------------------------------------------------------------------------------|-------------------------|
| - item/Service:                     | Description                                                                                                    |                                     |                                                |                                    |                            | MFG/Provider:            |         |                                                                                                    |                         |
|                                     | This field is required                                                                                              |                                     |                                                |                                    |                            | MFG/Provider Part #:     |         |                                                                                                    |                         |
| * UOM:                              |                                                                                                    |                                     |                                                |                                    | • ?                        | Catalog Item #:          |         |                                                                                                    |                         |
| * Qty:                              |                                                                                                    |                                     |                                                |                                    |                            | UPC:                     |         |                                                                                                    |                         |
| List Price:                         | 0.00                                                                                                    |                                     |                                                | USD                                |                            | CAS Number:              |         |                                                                                                    |                         |
| S & H:                              |                                                                                                    |                                     | USD                                            |                                    | ~                          |                          |         |                                                                                                    |                         |
|                                     | i<br>i                                                                                                    | ii. Add n<br>v. Proce               | nore items<br>ed to Cart                       | s, if needed.<br>& <b>Checkout</b> | :                          |                          |         |                                                                                                    |                         |
|                                     | Desk have been added s                                                                                              | successfully to yo                  | ur cart.                                       |                                    |                            |                          |         | View Cart                                                                                                    | ×                       |
|                                     |                                                                                                    |                                     |                                                |                                    |                            |                          |         |                                                                                                    |                         |
| Or                                  |                                                                                                    |                                     |                                                |                                    |                            |                          |         | •                                                                                                    |                         |
|                                     |                                                                                                    |                                     |                                                |                                    |                            |                          |         |                                                                                                    |                         |
| Tot                                 | Cart 1<br>tal: 500.00 USD                                                                                           |                                     |                                                |                                    |                            |                          |         |                                                                                                    |                         |
| Tot<br>Item Summary                 | Cart 1<br>tal: 500.00 USD                                                                                           |                                     |                                                |                                    |                            |                          |         | Cart Summary                                                                                                 |                         |
| Tot<br>Item Summary<br>Item Details | Cart 1<br>tal: 500.00 USD                                                                                           |                                     |                                                | Quantity                           | Price (USD)                | Subtotal (USD)           |         | <b>Cart Summary</b><br>Total Items in Cart:<br>Number of Suppliers:                                          | 1                       |
| Tot                                 | Cart 1<br>tal: 500.00 USD<br>ty (1 hems)<br>s<br>Desk<br>By: CORCRAFT<br>Catalog Item #:<br>Mg/Provider:            |                                     |                                                | Quantity                           | Price (USD)<br>500.00 / EA | Subtotal (USD)<br>500.00 | ×       | Cart Summary<br>Total Items in Cart:<br>Number of Suppliers:<br>Cart Total (USD):<br>Checker                 | 1<br>1<br>500.00        |
| Item Summary<br>Item Details        | Cart 1<br>tal: 500.00 USD<br>ry (1.hems)<br>s<br>Desk<br>By: CORCRAFT<br>Catalog Item #:<br>Mg/Provider:<br>C. Gent | eral Detai                          | ils Tab                                        | Quantity                           | Price (USD)<br>500.00 / EA | Subtotal (USD)<br>500.00 | ×       | Cart Summary<br>Total Items in Cart:<br>Number of Suppliers:<br>Cart Total (USD):<br>Checke                  | 1<br>1<br>500.00<br>put |
| Item Summary<br>Item Datails        | Cart 1<br>tal: 500.00 USD<br>ry(1 tems)                                                                             | eral Detai                          | ils Tab<br>ent Form =                          | Quantity<br>1                      | Price (USD)<br>500.00 / EA | Subtotal (USD)<br>500.00 | ×       | Cart Summary<br>Total Items in Cart:<br>Number of Suppliers:<br>Cart Total (USD):<br>Checker                 | 1<br>1<br>500.00<br>Dut |
| Item Summar                         | Cart 1<br>tal: 500.00 USD<br>ry (1.tems)<br>s<br>Desk<br>By: CORCRAFT<br>Gatalog Item *:<br>Mg/Provider:<br>C. Gent | eral Detai<br>i. Payme<br>ii. Add A | ils Tab<br>ent Form =<br>.ccount Co            | Quantity                           | Price (USD)<br>500.00 / EA | Subtotal (USD)<br>500.00 | ccounts | Cart Summary<br>Total Items in Cart:<br>Number of Suppliers:<br>Cart Total (USD):<br>Checks                  | 1<br>1<br>500.00<br>put |
| Item Summary                        | Cart 1<br>tal: 500.00 USD<br>y (1.tems)<br>s<br>Desk<br>By: CORCRAFT<br>Catalog Item *:<br>Mg/Provider:<br>c. Genv  | eral Detai<br>i. Payme<br>ii. Add A | ils Tab<br>ent Form =<br>.ccount Co<br>Continu | Quantity                           | Price (USD)<br>500.00 / EA | Subtotal (USD)<br>500.00 | ccounts | Cart Summary<br>Total Items in Cart:<br>Number of Suppliers:<br>Cart Total (USD):<br>Checker<br>, not common | 1<br>1<br>500.00<br>put |

| Lieckout         |                      |
|------------------|----------------------|
| General Details  |                      |
| • Payment Form   | : 🔿 Credit Card 💿 PO |
| Release Method   | l: Manual            |
| Order Type       | د Standard ۷         |
| Purchase Order # | : 343734             |
| * Fiscal Date    | £ 07/24/2024         |
| Account Code 1   | :                    |
| Account Code 2   |                      |
| OGS Contract #   | ŧ -                  |

- d. Delivery Details Tab
  - i. Select Central Receiving
  - ii. Continue
- e. Billing Details Tab
  - i. Select Accounts Payable
  - ii. Continue
- f. GL Details Tab
  - i. Enter Account # in the favorite's Bar or click on the + symbol to search for Account # (do for 1<sup>st</sup> time using acct #)

| Select Account Code                    | ↓ (+)        |   |
|----------------------------------------|--------------|---|
|                                        |              |   |
|                                        |              | • |
|                                        |              |   |
| * Chart of Accounts: Chart of Accounts |              |   |
| Chart of Accounts                      |              |   |
| Account Number: Search/Select          | ×            |   |
|                                        | Apply Cancel |   |
|                                        |              |   |
| 1 Annhy                                |              |   |

- g. Line Item Details Tab
  - i. Notes & Attachments
    - 1. Can add Internal Note and/or Attachments on the Line Item itself **or** off in the right-hand column

| Line Item Details (Total: 1 | )                    |                             |                   |                     |             |         |                  |          | System Note: None     |                   |        |
|-----------------------------|----------------------|-----------------------------|-------------------|---------------------|-------------|---------|------------------|----------|-----------------------|-------------------|--------|
| Item Details                |                      | Quantity                    | Contract Price    | Subtotal            | Тах         | S & H   | Item Total (USD) |          | Total Line Items:     |                   | 1      |
| 1                           | Desk                 | 1                           | 500.00            | 500.00              | 0.00        | 0.00    | 500.00           | more ×   | Subtotal:             |                   | 500.00 |
| CATALOG                     | edit                 |                             | / EA              |                     |             |         |                  |          | Tax:                  |                   | 0.00   |
|                             |                      |                             |                   | Notes and Attachmen | ts:         | ~~      |                  |          | S & H:                |                   | 0.00   |
|                             |                      |                             |                   | Internal Note 🖃 🚿   | External No | ite 🗐 🕲 |                  |          | Total Value (USD):    |                   | 500.00 |
|                             |                      |                             |                   |                     | 7           |         |                  | Cantinua |                       |                   |        |
|                             |                      |                             |                   | ~                   |             |         |                  | Continue | Notes and Attachments |                   |        |
| View Workflow Details       |                      |                             |                   |                     |             |         |                  | Change   | Internal Note 📄 🕥     | External Note 📄 🕥 |        |
|                             | h. View Wor<br>i. Sh | kflow Detail<br>Iows approv | s Tab<br>al statu | s                   |             |         |                  | OR       |                       |                   |        |
|                             | Sul                  | bmit                        |                   |                     |             |         |                  |          |                       |                   |        |

i. Click

## Transaction Released Email

1) Email from noreply@esmsolutions.com

From: noreply@esmsolutions.com <noreply@esmsolutions.com> Sent: Tuesday, July 23, <u>2024</u> 7:42 PM To: Casey Avery <u>casey.avery@cortland.edu</u> Subject: Transaction Released: PO 343729 - Transaction 4095454 - 07/23/2024

#### NOTE: PO is not immediately sent to vendor

a. Purchasing must first encumber funds in the SUNY system and then the Purchasing AA will email or fax PO and cc: PO requester.

#### Pending Transaction(s)

- 1) If you see the **Pending Transaction(s)** banner, you have not submitted your order yet.
  - a. Click on the banner to select the PO

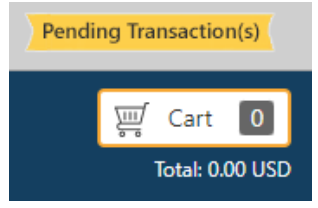

| Pending Transaction(s)                        | 1 Transaction(s) from Recent Cart       |                                                              |                                                       | Click on Transaction Name to complete the Checkout process |
|-----------------------------------------------|-----------------------------------------|--------------------------------------------------------------|-------------------------------------------------------|------------------------------------------------------------|
| Total Line Items: 1<br>Transaction #: 4095874 | Total Value: 15.00 USD<br>PO #: 343736  | Create Date: 07/24/2024<br>Supplier: GREEK PEAK HOLDINGS LLC | Requester: Casey Avery :Miller Building, Room<br>310D | Pending Validation                                         |
| Hide 1 other Pending Transaction(s)           |                                         |                                                              |                                                       |                                                            |
| Total Line Items: 1<br>Transaction #: 4095624 | Total Value: 500.00 USD<br>PO #: 343734 | Create Date: 07/24/2024<br>Supplier: CORCRAFT                | Requester: Casey Avery :Miller Building, Room<br>3100 | Unsubmitted Transaction                                    |
|                                               |                                         |                                                              |                                                       |                                                            |

i. If you no longer need the order, you can click on the transaction.

icon and delete the

## Order Summary

- 1) Search orders (old & new) by requestor, PO#, vendor, etc.
  - a. View Workflow see dates approved or who with currently
    - i. Active = current approver PO is with

| Menu RED DRAGON                                      | DEPOT                    |
|------------------------------------------------------|--------------------------|
| Admin<br>Applications ~<br>Extracts<br>Order Summary |                          |
| Purchase Order #:<br>Create Date:<br>Fiscal Date:    |                          |
| Transaction Number:                                  | Select Chart             |
| GL Account Code:                                     | Segment1 - Segment2 - Se |
| Location:                                            | Select Ship To V Select  |
| Total Value:                                         | Select V                 |
| Order Type:                                          | Select Order Type 🗸      |
| Account Code 1:                                      |                          |
| Account Code 2:                                      |                          |
| OGS Contract #:                                      |                          |
| Supplier:                                            | Select Supplier          |
| Requester:                                           | Select Requester         |
| prover/manager:                                      | Select Approver/Manager  |
| Status:                                              |                          |

## **Receiving Against PO**

- 1) Once item/service is actually received, *immediately* go into RDD to receive it.
  - a. Once order is completely received or confirmed nothing more to receive, Close order.

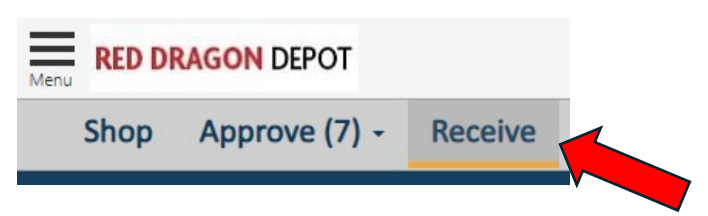

- b. To Receive:
  - i. Select your PO
    - 1. Under Line Item Details Tab, receive either against the Quantity or Dollars and click **Update**

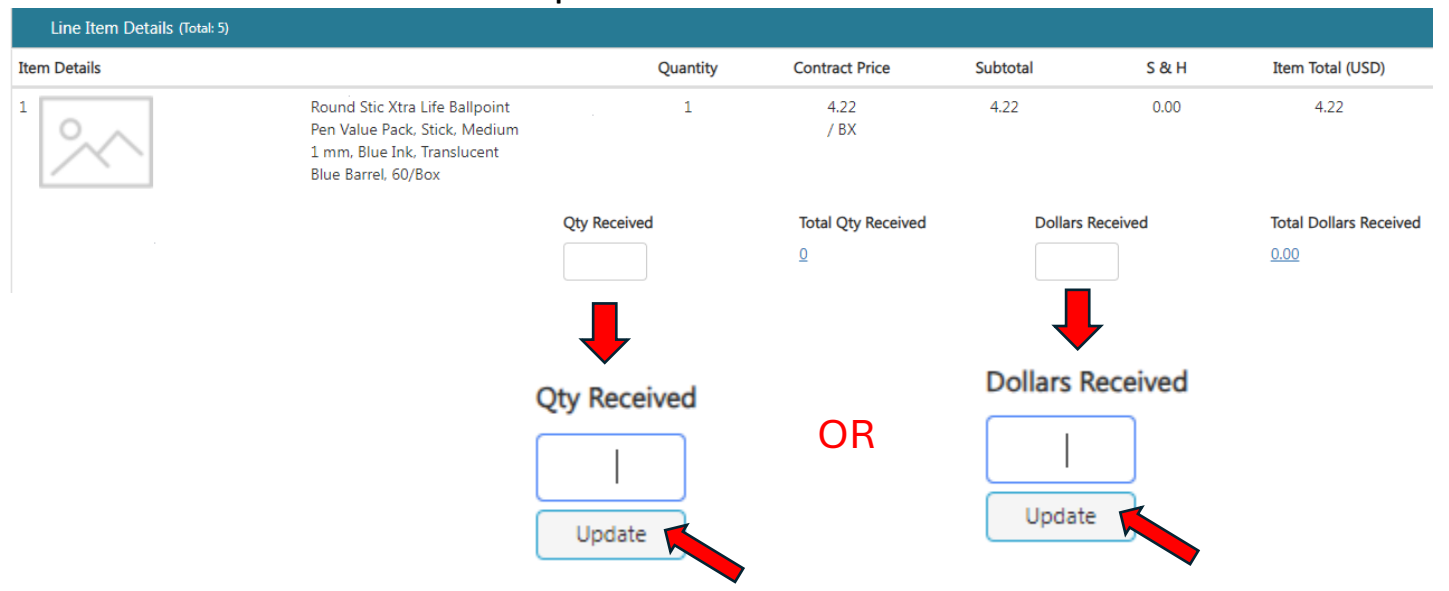

NOTE: AP cannot pay invoice until the item/service is received in RDD.

#### **Standing Orders**

- 1) Must put "Standing Order" verbiage in the Item/Service Description
- 2) Qty should = 1 with total estimated dollars to spend over the FY (can always add funds with a CO)
  a. Receiving against Dollars as invoices come in

## Change Orders (CO)

- 1) Used to increase or decrease PO amounts
  - a. Use Change Order Request form
    - i. Open/download to desktop and then complete and email to Purchasing.

#### Changing Departments/Offices/Approvers

- 1) Immediately notify Purchasing (Casey Avery) of the following changes:
  - a. Location on campus changes
  - b. Approver changes

#### RDD Username Info

- 1) First Name will be your first and last name
- 2) Last Name will be your location on campus

# DO NOT change this as it affects your PO's and items may not be delivered to the correct place from Central Receiving.

## **Emailing Invoices**

- 1) DO NOT upload invoices to RDD (unless approved as an NOR see NOR Policy)
  - a. Purchasing without a PO in place bypasses the purchasing process and could result in having to use other funding sources to pay invoice.
- 2) Invoices should be emailed directly to <u>accounts.payable@cortland.edu</u>.

## **RDD User Manuals**

- 1) User Manual
- 2) Order Summary
- 3) Approver Manual
- 4) <u>Receiving Guide</u>

# Purchasing/AP Website

- 1) <u>Staff</u>
- 2) <u>Forms</u>
  - a. AP
    - b. Business Cards/Stationary Requests
    - c. Capital Equipment
    - d. Moving Expenses
    - e. P-Card
    - f. Purchasing
    - g. Travel
    - h. Trave & NET Cards
- 3) Allowable Purchases
- 4) Non-Allowable Purchases
- 5) <u>MWBE/SDVOB</u>
- 6) <u>P-Card</u>
- 7) Purchasing Guidelines
  - a. Purchase of Commodities and Services
  - b. Gift Certificates/Gift Cards
  - c. NYS Contract Reporter Ads
    - i. \$50,000 or more and  ${\bf not}$  off OGS State contract
  - d. <u>Reasonableness of Price</u>
  - e. <u>Tax Exemption</u>
- 8) <u>Policies</u>
  - a. Currently include:
    - i. Campus Speakers
    - ii. Food
    - iii. NOR
    - iv. Signature
- 9) Preferred Sources
  - a. Corcraft
  - b. NYSPSP
  - c. NYSID

10) <u>RDD</u>

- 11) Speaker Contracts
- 12) Training & Checklists How-to guides
- 13) <u>Travel</u>
- 14) Vendor Information
  - a. How to be added to future procurements e-Sourcing site: Red Dragon Sourcing